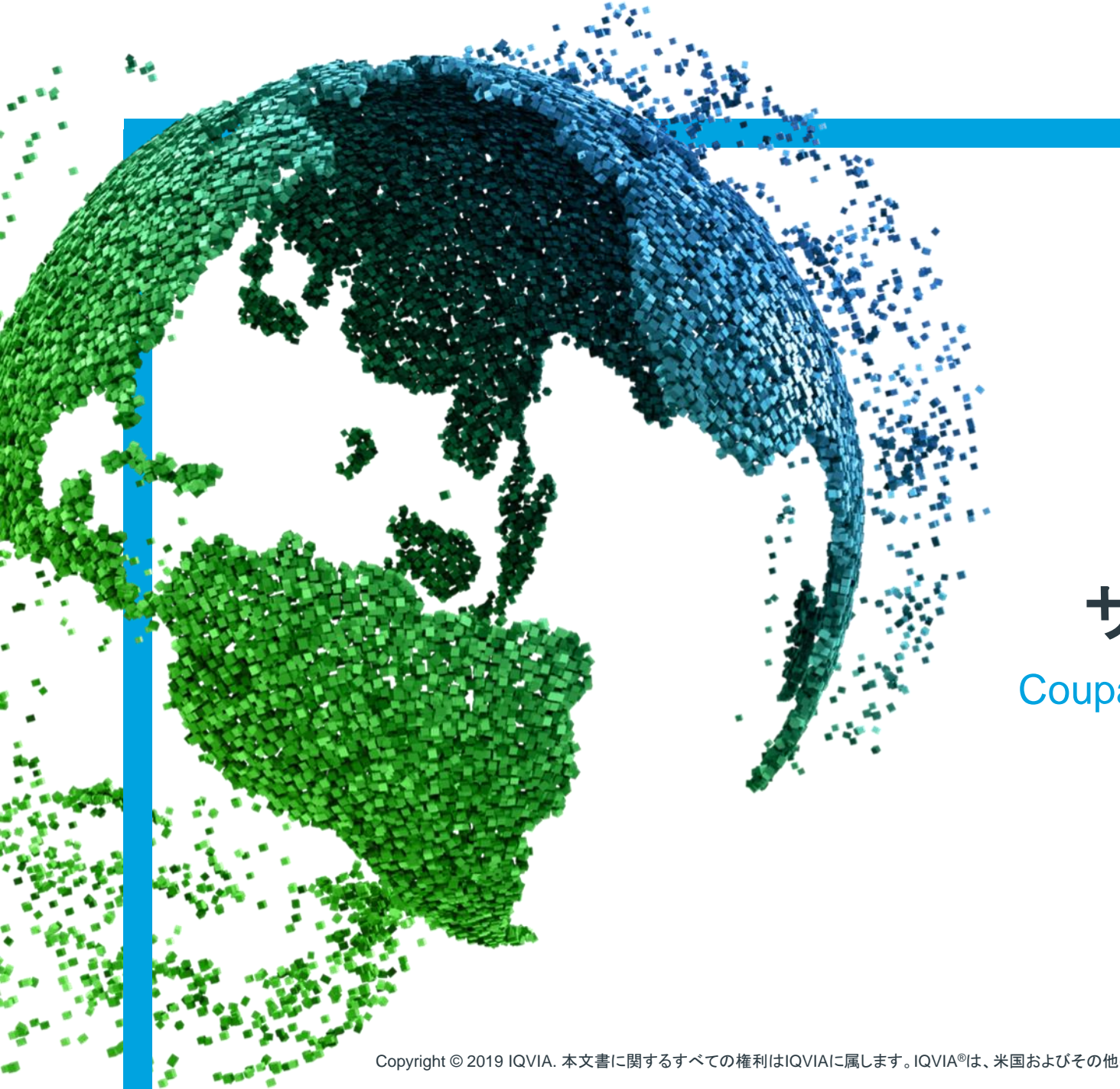

## IMS Health & Quintiles are now $\equiv |Q \vee | A^{\circ}$ 袋:coupa

## サプライヤー向けCoupa Coupaサプライヤーポータル(CSP)への登録

Copyright © 2019 IQVIA. 本文書に関するすべての権利はIQVIAに属します。IQVIA®は、米国およびその他の国々におけるIQVIA Inc.の登録商標です。

## 取り上げる トピック

- + <u>Coupaを始めましょう</u>
- + Coupaサプライヤーポータルへの登録
- + IQVIAにつながっているかの確認
- + <u>Coupaの操作とヘルプの利用</u>

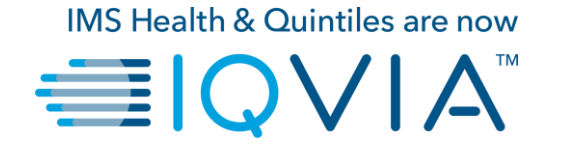

### Coupaを始めましょう

## サプライヤー向けCoupa

- ✤ CSPは、情報の管理、注文書の表示、請求書とカタログの作成/管理が簡単に行えるオンライン ポータルです。
- ◆ CSPは<u>https://supplier.coupahost.com/</u>からご利用いただけます。
- ◆ サプライヤーは、電子的に注文書(PO)を受領し、請求書を送信できます。
- ◆ CSPアカウントは、招待状の受領後に作成することができます。サプライヤーは、セキュリティ向上のため、単一要素認証または二要素認証によりCSPにログインできます。
- ◆ サプライヤーは、CSPを通じて、自社の情報を管理(住所、電話番号などの変更)できます。
- ✤ 新規および既存のサプライヤーは、IQVIAから追加情報が要求されたときに、サプライヤー情報依頼 書を介して追加情報を送信できます。情報収集はCSPを通じて促進されます。

## Coupaのメリット

- ◆ ユーザーフレンドリーなインターフェース
- ◆ 直接通信(依頼者、調達、買掛金など)
- ◆ 導入および電子請求ソリューションによる、より効率的なプロセス
- ◆ 標準化されたワークフローとシンプルな承認
- ◆ 単一の統合されたPOシステム
- ✤ POを請求書に簡単に変換
- ◆ サプライヤーは、POや請求書の支払いを簡単に追跡可能
- ◆ 取引や請求書のステータスに関する体系的な通知

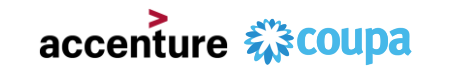

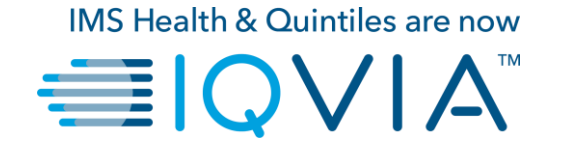

### Coupaサプライヤーポータルへの登録

- ◆ CSPに参加するための電子メールの招待状がIQVIAから送 信されます(以前に提供した電子メールアドレスに送信され ます)。
- ◆ この電子メールには、『Coupa概要』、『Coupa入門ガイド』 が含まれています。
- ◆ メール下部の「Join Coupa(Coupa(こ参加)」をクリックして
   開始します。
- ◆ CSP以外のPO手順を通じて顧客と取引し、CSPと連携されていない場合は、PO通知メールにCreate Account(アカウントの作成)ボタンが表示されます。

| Create Invoice | Acknowledge PO | Add Comment |
|----------------|----------------|-------------|
|                |                |             |

注:すでにCSPと連携済みの場合 は、Create Account(アカウント の作成)ボタンではなく、Login(ロ グイン)ボタンが表示されます。

| ction Required from IQV                                                                 | IA - Click Below to Join (                     |                                                 |
|-----------------------------------------------------------------------------------------|------------------------------------------------|-------------------------------------------------|
| <b>pupa Supplier Portal</b> <do_not_reply@sup<br>COUPAtestABHAY ▼</do_not_reply@sup<br> | plier-test.coupahost.com>                      |                                                 |
| Ey3v23j4?style=small Action Requ                                                        | ired from IQVIA - Click Belov                  | w to Join Coupa                                 |
|                                                                                         |                                                | Powered by 🗱 Coupa                              |
| Hello ABHAY LADDU C0000319,                                                             |                                                |                                                 |
| IQVIA wants to connect with you on Coupa. C                                             | )nce registered you can do things with IQVIA   | (and your other buying organisations that       |
| Coupa's Supplier Portal is completely free an                                           | d helps you better transact and communicate    | e electronically. Find out more using the links |
| below, and use the buttons to either register of                                        | r forward this invitation to another person at | your company. Welcome!                          |
| IQVIA                                                                                   |                                                |                                                 |
| Join Coupa Forward Th                                                                   | is                                             |                                                 |
| Overview                                                                                | Need Help?                                     | Course lefe                                     |
| Learn more about the                                                                    | Answers to common                              | Learn more about how                            |
|                                                                                         |                                                | appapapies use Coups                            |

# ログインの説明

- ✤ Coupaは連絡先情報をデフォルトにします。
- ◆「Password(パスワード)」フィールドに、CSPへのロ グインに使用するパスワードを入力します(パスワー ドは8文字以上にする必要があります)。
- ◆ 「Password confirmation(パスワード確認)」フィール ドに希望のパスワードを再入力します。
- ◆ また、CSPアカウントを作成するには、プライバシー ポリシーに同意していただく必要があります。

<u>プライバシーポリシー</u>と<u>利用規約</u>の文書をお読みになり、 チェックボックスをオンにして同意してください。

#### 注:デフォルトでは、このアカウントは会社の管理者アカウント です。セットアップ後は、ユーザーの追加やアカウント管理など のロールの付与が行えるようになります。

|                                                         | <b>coupa</b> supplier portal                                                                                           |
|---------------------------------------------------------|----------------------------------------------------------------------------------------------------|
|                                                         |                                                                                                    |
| Join the Coupa                                          | Supplier Portal                                                                                                    |
| Validate the information                                | below and create the password for your account. Click here for help.                                                   |
| * First Name                                            | ABHAY                                                                                                    |
| * Last Name                                             | LADDU                                                                                                    |
| * Company                                               | ABHAY LADDU C0000319                                                                                                   |
| * Email                                                 | COUPAtestABHAY@gmail.com                                                                                               |
| * Password                                              |                                                                                                    |
|                                                         | Use at least 8 characters and include a number and a letter.                                                           |
| * Password Confirmation                                 |                                                                                                    |
|                                                         | I accept the Privacy Policy and the Terms of Use.                                                                      |
|                                                         | Submit                                                                                                    |
| <b>F</b>                                                |                                                                                                    |
| Forward your I                                          | nvitation                                                                                                    |
| Not the right person to re<br>invitation to colleague's | egister now? Want to ask a coworker to join quickly? Send a copy of your<br>email below (must have same email domain). |
| _                                                       |                                                                                                    |
| Forward email                                           | Email @gmail.com                                                                                                    |
|                                                         | Submit                                                                                                    |
|                                                         |                                                                                                    |
|                                                         |                                                                                                    |
|                                                         |                                                                                                    |
|                                                         |                                                                                                    |

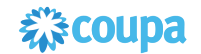

#### ◇ 初回ログイン時に、二要素認証を有効にするように求められます。

|                                                                               | <b>ççoupa</b> supplier port al                                                                                         | ABHAY -   NOTIFICATIONS 4   HELP - |
|-------------------------------------------------------------------------------|----------------------------------------------------------------------------------------------------|------------------------------------|
|                                                                               | Home Profile Orders Service/Time Sheets ASN Invoices Catalogs Add-ons Admin                                            |                                    |
| <b>coupa</b> supplier portal                                                  | My Account Security & Two-Factor Authentication                                                                        |                                    |
| Two-Factor Authentication  Enable Two-Factor Authentication  No Thanks Enable | Notification Preferences       Security & Two-Factor       Authentication       Validate                               |                                    |
|                                                                               | Two-Factor Authentication  SMS: Disabled Verify your mobile phone to receive verification codes by text message Enable |                                    |
|                                                                               | Two Factor Authenticator App : Disabled                                                                                |                                    |
|                                                                               |                                                                                                    |                                    |

◆ 二要素認証を有効にした場合は、CSPにログインするときに、二要素認証ウィンドウが表示されます。

## ウェルカムツアー

◆ Coupaの初回ログイン時には、ウェルカムツアーが表示されます。

|      | ✓ Create Invoices & Get Status Update: | ✓ Update Profile & Payment Info            | ×               |
|------|----------------------------------------|--------------------------------------------|-----------------|
|      | ✓ View & Respond to Purchase Orders    | ✓ Create Time Sheets & ASNs Against Orders | ount, we        |
|      | ✓ Host & Manage Catalogs               | ✓ Get Real-Time SMS & Email Notifications  | €.<br>th? Click |
|      | <b>چې دoup</b>                         | a supplier portal                          |                 |
| Abou |                                        |                                            |                 |

◆ 警告:非管理ユーザーとしてCSPにログインした場合、管理者から現在の権限と請求できる権限が記載されたバナーが表示 されます。また、ユーザーを管理するCSP管理者には、管理下ユーザーの権限を確認するための通知がバナーで表示されます。

注:このバナーは、閉じると現在のセッションでは表示されませんが、新たなセッションにログインしてSubmit(送信)をクリックすると再度このメッセージが表示されます。

袋COUPA

Coupaサプライヤーポータルのメインメニュー

・終了した場合は、CSPホームページに移動します。

|                   | Coupa supplier portal |                                  |        |                                                                         |     |          |          |                |      | ABHAY ~   NOTIFICATIONS ()   HELP ~                                                                                                    |  |  |
|-------------------|-----------------------|----------------------------------|--------|-------------------------------------------------------------------------|-----|----------|----------|----------------|------|----------------------------------------------------------------------------------------------------|--|--|
| Ŀ                 | Home                  | Profile                          | Orders | Service/Time Sheets                                                     | ASN | Invoices | Catalogs | Add-ons        | Admi | in                                                                                                    |  |  |
| AE<br>A<br>E<br>n | About<br>Public I     | ADDU<br>Profile<br>lier-test.cou | cooooa | 319<br>♣ About<br>¥ Industry<br>∰ Website<br>¥ Employees<br># Employees | 1   |          | Improv   | e Your Profile |      | Merge Accounts         If your company has more than one CSP account, we try to list it below. Consider merging them to reduce confusion for existing and potential customers.         Not seeing the account you want to merge with? Click here.         Latest Customers         IQVIA |  |  |

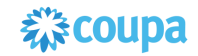

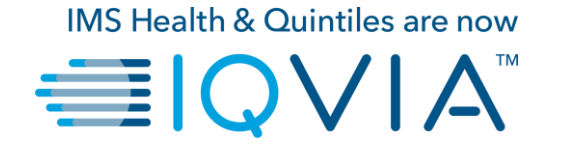

#### IQVIAにつながっているかの確認

## IQVIAとつながっているか確認する方法

01 -

- Home(ホーム)ページでProfile(プロ ファイル)タブをクリックします。
- 2. Profile(プロファイル)のドロップダウ ンリストに、顧客の1つとしてIQVIAが 表示されるはずです。

注: Profile(プロファイル)ページのドロップダウンリス トにIQVIAが含まれていない場合は、IQVIAにまだつ ながっていません。また、Orders(注文書)、ASN(事 前配送通知)、Invoices(請求書)、Catalogs(カタロ グ)ページのいずれにおいても、Select Customer (顧客選択)リストにIQVIAは表示されません。 procurement@iqvia.comからIQVIAにご連絡ください。

| supplier portal                             |                                 |                       | ABHAY V NOTIFICATIONS | HELP  |
|---------------------------------------------|---------------------------------|-----------------------|-----------------------|-------|
| Home Profile Orders Ser                     | vice/Time Sheets ASN Invoices C | atalogs Add-ons Admin |                       |       |
| Profile Public Profile                      | ~                               |                       |                       |       |
| Public Profile                              |                                 |                       |                       |       |
| ABHAY LADDU C0000319                        |                                 |                       |                       |       |
|                                             | About                           |                       |                       |       |
|                                             | Mustry                          |                       |                       |       |
|                                             | Setablished                     |                       |                       |       |
|                                             |                                 |                       |                       |       |
|                                             |                                 | Edit Background       |                       |       |
|                                             |                                 |                       |                       |       |
|                                             |                                 |                       |                       |       |
| About                                       |                                 | Edit Profile          |                       |       |
|                                             |                                 |                       |                       |       |
| Primary Contact                             |                                 |                       |                       |       |
| Address 735 HARVEST I<br>ST LOUIS           | LANE                            |                       |                       |       |
| Missouri<br>63132                           |                                 |                       |                       |       |
| Primary Contact ABHAY LADDU<br>COUPAtestABH | LY/@gmail.com                   |                       |                       |       |
| Work Phone                                  |                                 |                       |                       |       |
| Mobile Phone<br>Fax Number                  |                                 |                       |                       |       |
|                                             |                                 |                       |                       |       |
|                                             |                                 |                       |                       |       |
| Liama Drafila O                             | rders - Cenvise/Time Shoets     |                       | Catalogs Add one      | A day |
| Home Profile O                              | rders Service/Time Sneets       | ASIN INVOICES         | Catalogs Add-ons      | Adm   |
|                                             |                                 |                       |                       |       |
| Profile Pu                                  | ublic Profile                   | ~                     |                       |       |
| Pu                                          | ublic Profile                   |                       |                       |       |
| ABHAY LADDU C                               | 0000319                         |                       |                       |       |
|                                             |                                 |                       |                       |       |

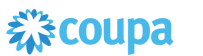

CSPでは、公開プロファイルとつながっている顧客用の固有のプロファイルがあります。公開プロファイルと顧客固有のプロファイルはどちらも、Home(ホーム)ページまたはProfile(プロファイル)ページから表示して更新できます。

公開プロファイルは、アカウントの作成時に作り、自分の名前、ロゴ、詳細、連絡先情報など、貴社に関する一般情報を記載します。

変更する場合は、Home(ホーム)ページで、Improve Your Profile(プロファイルの改善)> Edit Profile(プロファイルの編集) の順にクリックします。

| acoupa      | suppli        | erportal    |                                            |     |          |              |                |     | ABHAY -   NOTIFICATIONS 4   HELP -                                                                                                    |
|-------------|---------------|-------------|--------------------------------------------|-----|----------|--------------|----------------|-----|----------------------------------------------------------------------------------------------------|
| Home        | Profile       | Orders      | Service/Time Sheets                        | ASN | Invoices | Catalogs     | Add-ons        | Adm | in                                                                                                    |
| ABHAY       | LADDU         | C0000       | 319                                        |     |          |              |                |     | Merge Accounts                                                                                                    |
|             |               | ₿           | About<br>Industry<br>Website<br>Stablished |     |          |              |                |     | If your company has more than one CSP account, we<br>try to list it below. Consider merging them to reduce<br>confusion for existing and potential customers.<br>Not seeing the account you want to merge with? Click<br>here. |
|             |               |             |                                            |     |          | 2<br>Improve | e Your Profile |     | Latest Customers                                                                                                    |
| About       |               |             |                                            |     |          |              |                |     |                                                                                                    |
| Public      | Profile       |             |                                            |     |          |              |                |     |                                                                                                    |
| https://sup | plier-test.co | upahost.con | n/suppliers/public/32104                   |     |          |              |                |     |                                                                                                    |

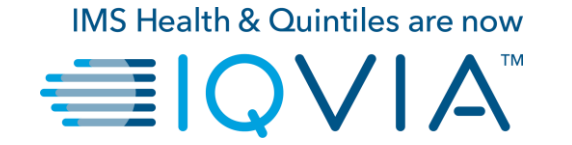

### Coupaの操作とヘルプの利用

サポート

- ◇ 初回ログイン時には、Home(ホーム)画面のHelp Tour(ヘルプツ アー)(ウェルカムツアー)が出迎えてくれます。
- ページの右上にあるCSP Online Help(オンラインヘルプ)をクリッ クすると、いつでもOnline Help(オンラインヘルプ)を利用したり、 Help Tour(ヘルプツアー)を表示したりできます。

| ŵcoup                                    | a suppli                                       | erporta           | l                                                                                                    |                                                           |                                   |                | SUPPLIERNAME V   NOTIFICATIONS                                                                                                    | ~                        |
|------------------------------------------|------------------------------------------------|-------------------|----------------------------------------------------------------------------------------------------|-----------------------------------------------------------|-----------------------------------|----------------|----------------------------------------------------------------------------------------------------|--------------------------|
| Home                                     | Profile                                        | Orders            | Service/Time Sheets                                                                                          | ASN Invo                                                  | oices Catalogs                    | Add-ons        | s Admin                                                                                                    |                          |
| <u>Coupa</u>                             | Softwar                                        | re<br>X           | <ul> <li>About</li> <li>☆ Industry</li> <li>● Website</li> <li>☆ Established</li> <li>▲ Employees</li> </ul> | Value as a<br>Software<br>http://www.<br>2006<br>500-1999 | a Service<br>.coupa.com<br>Improv | e Your Profile | Merge Accounts<br>If your company has more than one CSP account, we<br>try to list it below. Consider merging them to reduce<br>contrusion for existing and potential customers.<br>Not seeing the account you want to merge with? Clic<br>here.<br>Latest Customers | Help Tour<br>Online Help |
| Abou<br>Ensure (<br>Public<br>https://su | t<br>Customer Su<br>C Profile<br>upplier.com/p | ccess, Focus<br>e | s on Results, and Strive for E:                                                                              | xcellence                                                 |                                   |                |                                                                                                    |                          |

- ◆ サプライヤー向けCoupaサクセスポータル
- ◆ 詳細については、IQVIA調達チームprocurement@iqvia.comまで お問い合わせください。

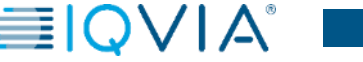

15